### - どこでもキャビネット

# WindowsOSのユーザー アカウント削除時の注意事項

下記条件に当てはまる場合、WindowsOSのユーザーアカウントおよびユーザプロファイルを削除 すると、同期処理によりどこキャビ側のデータが削除されます。

### どこでもキャビネットが削除される条件

下記、全ての条件に当てはまる場合、WindowsOSのユーザーアカウント削除手順によって、どこキャビ全データが削除されます。

# ・どこでもキャビネットのアカウント設定が「マイドキュメント」 配下に設定されている

削除対象のプロファイルやWindowsOSユーザーにて、どこでもキャビネットフォルダの設定されており、且つ「マイドキュメント」配下に設定されている※アカウント設定時にどこでもキャビネットフォルダのデフォルト値は、「マイドキュメント」配下です。

#### ・ユーザープロファイルを削除する

WindowsOSのユーザー アカウント削除時に「ファイル削除」を選択 し、プロファイル関連のファイルを削除する、あるいは「システムの プロパティ」→「詳細設定」→「ユーザープロファイル」からユーザー プロファイルを削除する。 WindowsOSのアカウント(ユーザープロファイル)を削除する場合、 必ず下記の回避手順を行ってください。

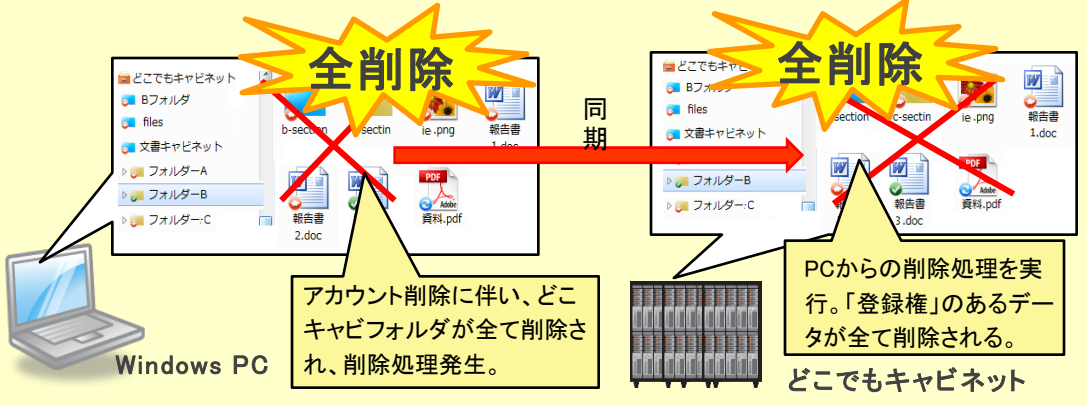

## 【回避手順】Windows版アプリにてアカウント設定を削除した後、WindowsOSのアカウントを削除する

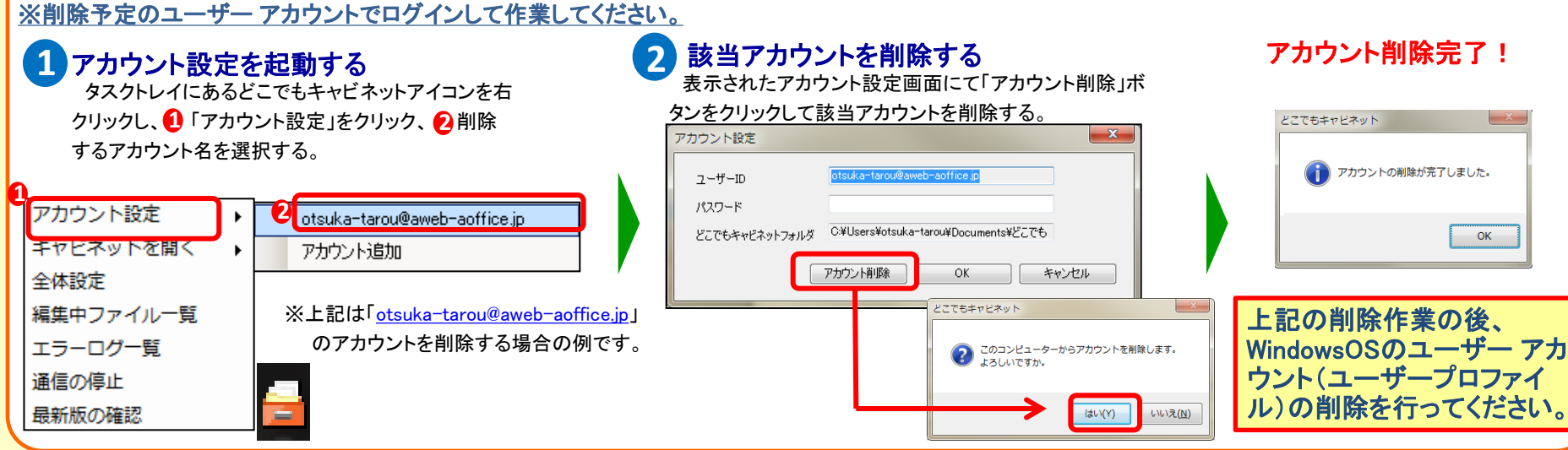

どこでもキャビネット 注意事項 2013年11月版 株式会社大塚商会